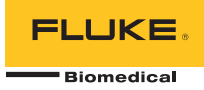

# TNT 12000 DoseMate Dosimeter Detector

# Schnellreferenz

# Einführung

Der TNT 12000 DoseMate erzeugt schnell genaue Messungen von Dosierungen und Dosierungsraten. Abbildung 1 und Tabelle 1 zeigen die TNT 12000 Komponenten, die typischerweise für diese Messungen verwendet werden.

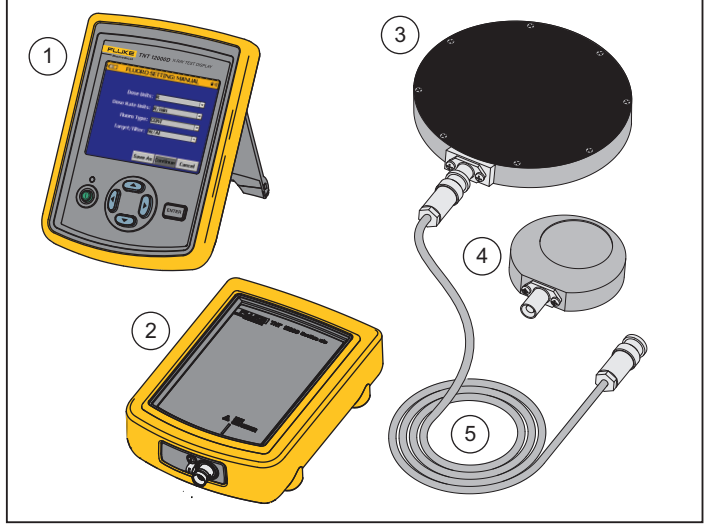

grk01.eps

Abbildung 1. TNT 12000 Komponenten

PN 4066000 June 2011, Rev. 1 (German) © 2011 Fluke Corporation, All rights reserved. Printed in U.S.A. All product names are trademarks of their respective companies.

#### Tabelle 1. TNT 12000 Komponenten

| Nr. | Beschreibung                    |
|-----|---------------------------------|
| 1   | TNT 12000WD Röntgen-Testanzeige |
| 2   | TNT 12000 DoseMate              |
| 3   | 150 cc Ionisationskammer        |
| 4   | 15 cc lonisationskammer         |
| 5   | TRIAX Ionisationskammerkabel    |

# Setup für eine Messung ▲ Marnung

Um einen elektrischen Schock und Schäden an der Ionisationskammer zu vermeiden, sollten Sie den DoseMate ausschalten, bevor Sie die Ionisationskammer und das triaxiale Kabel anschließen oder trennen. Auch mit begrenztem Strom arbeiten der Zentrierstift und das innere Schild bei 300 V über der äußeren Schale.

#### Hinweis

Vor der Verwendung sicherstellen, dass der DoseMate und die Röntgen-Testanzeige aufgeladen sind. Weitere Informationen im Kapitel "Aufladen der Batterie" im TNT 12000 Bedienungshandbuch

### Anschließen der Ionisationskammer

Die Schutzkappen entfernen und den DoseMate wie in Abbildung 2 dargestellt an die Ionisationskammer anschließen.

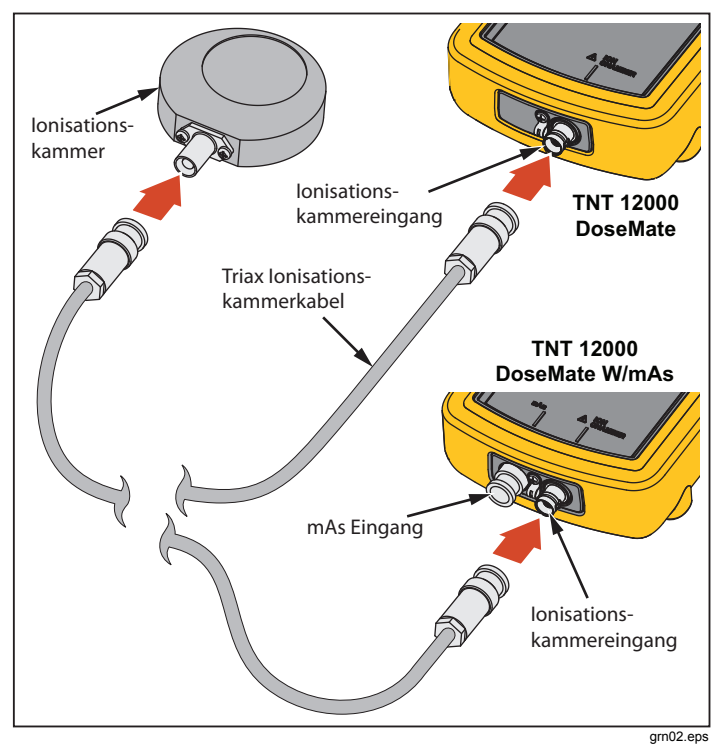

Abbildung 2. Verbinden der Ionisationskammer

Die Ionisationskammer auf einer stabilen Fläche in der Mitte des Röntgenstrahls platzieren.

### Eingeschaltet (Power On)

Den DoseMate und die Anzeige einschalten. Die Anzeige sucht nach einem Detektor und stellt eine Verbindung her, sobald einer gefunden wurde. Die Verbindung kann über ein USB-Kabel oder auch drahtlos erfolgen. Der in Abbildung 3 dargestellte Bildschirm **MEASUREMENT** wird auf der Anzeige eingeblendet.

#### Hinweis

Wenn der DoseMate über einen integrierten mAs-Detektor verfügt, wird vor dem Messungs-Bildschirm ein Verbindungs-Bildschirm angezeigt. Mit de oder den DoseMate markieren, danach mit de oder die Schaltfläche **Connect** auswählen. ENTER drücken, um den in Abbildung 3 dargestellten Messungs-Bildschirm anzuzeigen.

| •                                                                               | MEASUREMENT 😽 |      |       |         |  |  |  |  |
|---------------------------------------------------------------------------------|---------------|------|-------|---------|--|--|--|--|
| 0.00 ugy                                                                        |               |      |       |         |  |  |  |  |
| IC: IC2<br>CF: IC2CF1<br>ADCF: On<br>Temperature: 29.2 °C<br>Pressure: 756 mmHg |               |      |       |         |  |  |  |  |
| Reset                                                                           | IC            | Mode | Units | Setup   |  |  |  |  |
|                                                                                 |               |      |       | grk03.p |  |  |  |  |

#### Abbildung 3. Messungs-Bildschirm

Weitere Informationen finden Sie im Kapitel "Systemeinstellungen" im TNT 12000 Bedienungshandbuch.

### Auswählen einer lonisationskammer

Einstellen einer Ionisationskammer und ihres Kalibrationsfaktors für den DoseMate

- 1. () oder () drücken, um die Schaltfläche IC im **MEASUREMENT** Bildschirm zu markieren.
- 2. ENTER drücken, um den Bildschirm ION CHAMBER SETUP aus Abbildung 4 auf der Anzeige einzublenden.

| ION C          | HAMBE | R SETUP    | •      |
|----------------|-------|------------|--------|
| No Ion Chamber | - I   | C2CF1      |        |
| IC1            | I     | C2CF2      |        |
| IC2            | I     | C2CF3      |        |
| IC3            | N     | ew         |        |
|                |       | 2.312346el | Gy/nC  |
| Edit           | Delet | e Continue | Cancel |

Abbildung 4. Bildschirm Ionisationskammer-Setup

- 5. Weiterzum Bildschirm MEASUREMENT zurückzukehren.

Weitere Informationen über Ionisationskammern und Kalibrationsfaktoren finden Sie im Kapitel "Verwenden des Dosimeters" im *TNT 12000 Bedienungshandbuch*.

## Setup des Messmodus

Einstellen des Messmodus

 Mit D oder O die Schaltfläche Mode am unteren Rand des Messungs-Bildschirms markieren. (ENTER) drücken, um den Bildschirm MODE-SETUP aus Abbildung 5 einzublenden.

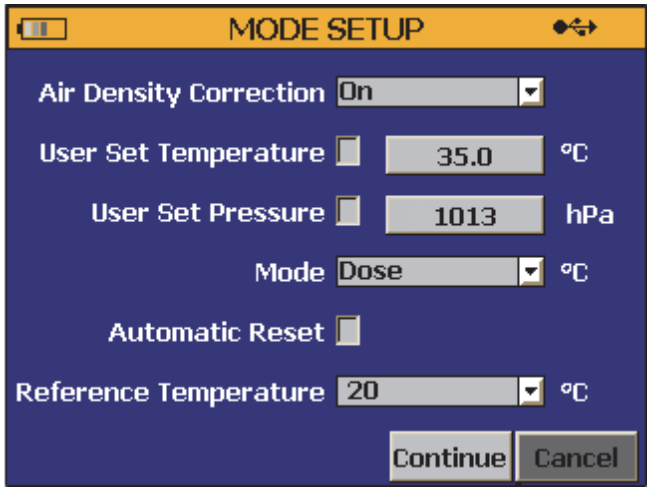

fct250.png

#### Abbildung 5. Bildschirm Modus-Setup

- 2. Mit de oder das Kombinationsfeld **Mode** markieren und mit ENTER die Dropdownliste öffnen.
- 3. Mit oder den Modus **Dose** auswählen, danach ENTER drücken.
- Mit das Kontrollkästchen Automatic Reset markieren und mit ENTER) das Kästchen aktivieren.
- 5. The drücken, um die Schaltfläche **Continue** zu markieren und mit **ENTER** zum Bildschirm **MEASUREMENT** zurückkehren.

Weitere Informationen über Messmodi finden Sie im Kapitel über die Auswahl des Messmodus in Ihrem *TNT 12000 Bedienungshandbuch*.

### Setup der Messeinheiten

Einstellen der Messeinheiten

 Mit lo oder lie Schaltfläche Units am unteren Rand des Messungs-Bildschirms markieren. ENTER drücken, um den in Abbildung UNITS-SETUP- einzublenden. dargestellten Bildschirm.

| UNITS       | <b>*</b> |          |
|-------------|----------|----------|
| Dose        | Gy       | <b>_</b> |
| Dose Rate   | Gy/sec   | -        |
| Frame Rate  | 0.0      |          |
| Temperature | °C       | <b>_</b> |
| Pressure    | hPa      | <b>•</b> |
|             |          |          |
|             | Save     | Back     |
|             |          | fct251.  |

Abbildung 6. Bildschirm Einheiten-Setup

- 2. ④ oder ♥ drücken, um das Kombinationsfeld **Dose** zu markieren und mit ENTER die Dropdownliste zu öffnen.
- Mit <sup>™</sup> die Schaltfläche Save markieren und mit ENTER zum Messungs-Bildschirm zurückkehren.

# Eine Messung durchführen

Hinweis

Den DoseMate vom Bestrahlungsfeld fernhalten. Nur die lonisationskammer darf der Strahlung ausgesetzt werden.

- 1. Die Röntgenmaschine auf eine typische Röntgentechnik einstellen.
- 2. Wenn die Meldung "Resetting … Please Wait…" von der Anzeige verschwunden ist, eine Röntgenaufnahme durchführen.
- 3. Der DoseMate erzeugt einen Piepton, wenn eine Abtastung erfolgt ist, und blendet die Messergebnisse auf der Anzeige ein.

Während der Vorbereitung für weitere nächste Röntgenaufnahme zeigt der DoseMate die Meldung "**Resetting … Please Wait…** " am unteren Rand des Messungs-Bildschirms an. Der DoseMate kann nur eine Messung vornehmen, wenn diese Meldung nicht auf der Anzeige erscheint.